## 复旦大学教职工年度考核系统

# 院系秘书网上操作指南

如需本指南电子版,请访问信息办主页(http://www.ecampus.fudan.edu.cn) --下载专区 -- 培训资料 -- 培训资料下载 --教职工岗位考核手册

#### 1、 系统登录

访问复旦大学网上服务办事大厅 <u>http://ehall.fudan.edu.cn</u>点击右上侧"用户 登录",输入复旦大学统一身份认证 UIS 用户名(工号)和密码,如您忘记密 码,请点击"忘记密码"链接。在首页搜索一栏输入【教职工年度考核】如下 图。

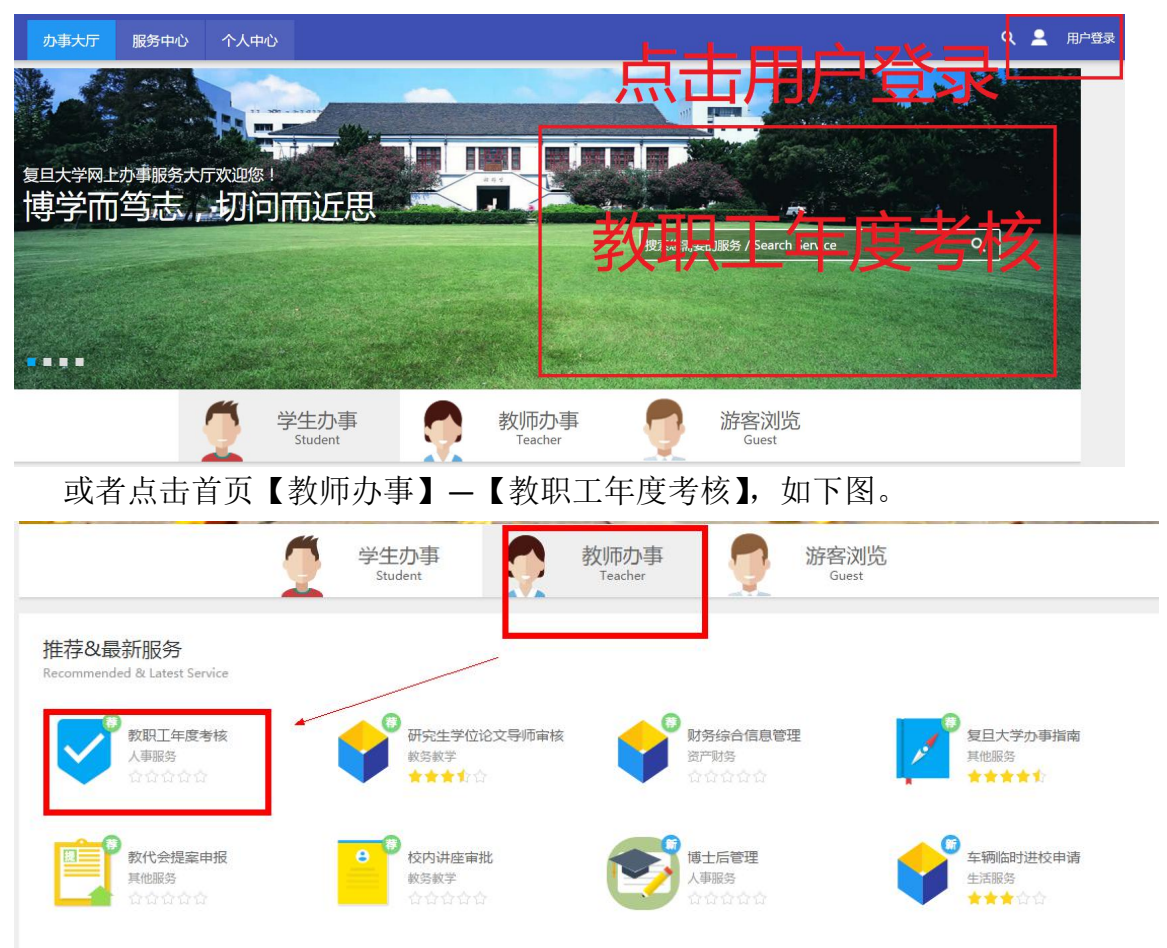

点击【教职工年度考核】,查看填报说明,点击【进入服务】;如您对本单位 考核负责人的权限存在疑问,可直接联系人事处确认及调整。

| 服务场景:全部                                                                                                    | 一表通平台                                                                                                    | 相关业务系统                                                                                                    | 各类借用 礼                                                       | 图查询                  | 各类证明办理 | 个人数据中心             |
|----------------------------------------------------------------------------------------------------|----------------------------------------------------------------------------------------------------|----------------------------------------------------------------------------------------------------|--------------------------------------------------------------|----------------------|--------|--------------------|
| 服务角色: 全部                                                                                                    | 学生 教师                                                                                                    | 游客                                                                                                    |                                                              |                      |        |                    |
| 服务类别:全部                                                                                                    | 生活服务                                                                                                    | 学生事务 科研                                                                                                    | 开服务 教务教学                                                     | ▲ 人事服                | 务 IT服务 | 外事服务 International |
| 服务方式: 全部                                                                                                    | 自助服务                                                                                                    | 业务申请                                                                                                    |                                                              |                      |        |                    |
| A                                                                                                    |                                                                                                    |                                                                                                    |                                                              |                      |        |                    |
| В                                                                                                    |                                                                                                    |                                                                                                    |                                                              |                      |        |                    |
| D<br>F                                                                                                    | 工年度考核                                                                                                    |                                                                                                    | -                                                            |                      |        |                    |
| F                                                                                                    |                                                                                                    |                                                                                                    |                                                              |                      |        |                    |
|                                                                                                    | 合合合合                                                                                                    |                                                                                                    |                                                              |                      |        |                    |
| в                                                                                                    | 合合合合<br>7人收藏                                                                                                    |                                                                                                    |                                                              |                      |        |                    |
| G<br>H<br>J                                                                                                    | 合合合合<br>7人收藏                                                                                                    | ·☆                                                                                                    |                                                              |                      |        |                    |
|                                                                                                    | 合合合合<br>7人收藏                                                                                                    | ☆                                                                                                    |                                                              |                      |        |                    |
| · · · · · · · · · · · · · · · · · · ·                                                                             | ☆☆☆☆<br>7人收藏                                                                                                    |                                                                                                    |                                                              |                      |        |                    |
| ▼ 教职工                                                                                                    | ☆☆☆☆<br>7人收藏<br>午度考核                                                                                                    |                                                                                                    |                                                              |                      |        |                    |
| ⊻ 教职工                                                                                                    | ☆☆☆☆<br>7人收藏<br>二年度考核<br>                                                                                                    | ☆                                                                                                    | 【人事处】提得                                                      | 共并负责解                | 释工作    |                    |
| · · · · · · · · · · · · · · · · · · ·                                                                             | <ul> <li>☆☆☆☆</li> <li>7人收藏</li> </ul>                                                                                                    | ☆<br>本事务说明由<br>的教职工                                                                                                    | 【人事处】提供                                                      | 共并负责解                | 释工作    |                    |
| · · · · · · · · · · · · · · · · · · ·                                                                             | <ul> <li>☆☆☆☆</li> <li>7人收藏</li> <li>二年度考核</li> <li>二年度考核</li> <li>二年度考核</li> <li>二年度考核</li> <li>二年度考核</li> </ul>                                                                                                    | ☆<br>本事务说明由<br>的教职工<br>・单位审核→提                                                                                                    | 【人事处】提供                                                      | 共并负责解                | 释工作    |                    |
| <ul> <li>教职工</li> <li>1. 申请人员范目</li> <li>2. 流程说明</li> <li>3. 联系方式</li> </ul>                                      | <ul> <li></li></ul>                                                                                                    | ☆<br><b>本事务说明由</b><br>的教职工<br>◆単位审核→提<br>见划与配置办公                                                                                        | 【 <b>人事处】提供</b><br>[交人事处<br>265642651                        | 共并负责解                | 释工作    |                    |
| <ul> <li>教职工</li> <li>1. 申请人员范围</li> <li>2. 流程说明</li> <li>3. 联系方式</li> <li>4、用户手册网站</li> </ul>                    | <ul> <li>              合合合合<br/>7人收職      </li> <li>             C年度考核         </li> <li>             #1:参与年度考核         </li> <li>             · 教职工填写-         </li> </ul> <li>             · 教职工填写-         <ul>             i. 大事处人力規             dt: http://www.e         </ul></li>                                                                                                    | ☆<br><b>本事务说明由</b><br>的教职工<br>・単位审核→提<br>见划与配置办公<br>ccampus.fudan.ed                                                                    | 【人事处】提供<br>经入事处<br>注意5642651<br>du.en/27/1f/c8391            | 共并负责解<br>475551/page | 释工作    |                    |
| ★ 教职工 <ol> <li>申请人员范目</li> <li>流程说明</li> <li>联系方式</li> <li>4、用户手册网助</li> <li>5、温馨提示:</li> </ol>                   | <ul> <li>              合合合合<br/>7人收嘉      </li> <li> <b>年度考核         </b> </li> <li>             なり年度考核         </li> <li>             かり中で考核         </li> </ul> <li>             かり中です。         </li> <li>             かり中です。         </li> <li>             かり中です。         </li> <li>             からり中です。         </li> <li>             からり中です。         </li> <li>             からり中です。         </li> <li> <ul> <li>             からり中です。             からり中です。             からり中です。             からり中です。             </li> </ul> </li>                                                                                                    | ☆<br><b>本事务说明由</b><br>的教职工<br>・単位审核→提<br>规划与配置办公<br>campus.fudan.ed<br>117年12月1日-12/                                                    | 【人事处】提供<br>校文人事处<br>全全65642651<br>du. cn/27/1f/c8391<br>月30日 | 共并负责解<br>a75551/page | 释工作    |                    |
| <ul> <li>▶ 教职工</li> <li>1. 申请人员范围</li> <li>2. 流程说明</li> <li>3. 联系方式</li> <li>4、用户手册网动</li> <li>5、温馨提示:</li> </ul> | <ul> <li>              合合合合<br/>7人收藏      </li> <li>             7人收藏         </li> <li>             7人收藏         </li> <li>             7人收藏         </li> <li>             7年度考核         </li> <li>             4、参与年度考核         </li> <li>             4、参与年度考核         </li> <li>             4、参与年度考核         </li> <li>             4、参与年度考核         </li> <li>             4、参与年度考核         </li> <li>             4、参与年度考核         </li> </ul> <li>             4、参与年度考核         <ul>             4、参与年度考核         </ul></li> <li>             5、参明王填写-         </li> <li>             5、参明王填写-         <ul>             4、参         </ul></li> <li>             5、             4、         </li> <li>             5、             4、         <ul>             4、         </ul></li> <li>             4、         <ul>             4、         </ul></li> <li>             4、         <ul>             4、         </ul></li> <li>             5、             4、         <ul>             4、         </ul></li> <li>             5、             4、         <ul>             4、         </ul></li> 4、             4、 | <ul> <li>☆</li> <li>本事务说明由</li> <li>約載职工</li> <li>*单位审核→提</li> <li>処划与配置办公</li> <li>campus, fudan. ed</li> <li>117年12月1日-12月</li> </ul> | 【人事处】提供                                                      | 共并负责解<br>a75551/page | 释工作    |                    |

### 2、 参加考核人员确认

点击右上侧【参加考核人员确认】,人事处已初始化本单位参加考核人员及考核人员参加考核类型,院系秘书可以导出或直接网上查看核对人员情况。<u>请注意:如果需要将某人设置为不参加考核,请联系人事处,系统不提供修改</u>功能。

| 微                     |                  | 参加考核人员确认     | 院系审核监控  | 年度考核院系秘书 🔻 🌠 |
|-----------------------|------------------|--------------|---------|--------------|
| 本单位参加考核人员名单           |                  | /            |         |              |
| 参加考核人数: 43 不参加考核人数: 2 | /                |              |         |              |
| Q、请输入经名/即丁号/姓名拼音      | <b>搜索</b> [高级搜索] |              |         |              |
|                       |                  |              |         |              |
|                       | excel 手 早        | <b>赵纹米</b> 羽 | 不会加索这页同 |              |
| ATH OLD MARK 3 DAY    | 复日大学2017年度考核     | 无需考核         | 组织部考核   |              |
|                       | 复旦大学2017年度考核     | 无需考核         | 组织部考核   |              |
|                       | 复旦大学2017年度考核     | 数据无误         |         |              |
|                       | 复旦大学2017年度考核     | 数据无误         |         |              |
|                       | 复旦大学2017年度考核     | 数据无误         |         |              |
|                       | 复旦大学2017年度考核     | 数据无误         |         |              |
|                       | 复旦大学2017年度考核     | 数据无误         |         |              |
|                       | 复旦大学2017年度考核     | 数据无误         |         |              |
|                       | 复旦大学2017年度考核     | 数据无误         |         |              |
|                       |                  |              |         |              |

#### 3、 院系审核监控

点击右上侧【院系审核监控】按钮,可以实时掌握<mark>报送到本单位</mark>考核人员填 写情况。点击第一行列名可以进行显示排序。

| ● 後日)          | # 年度               | 考核   |      |             |                  | 参加考核人员确认 | 院系审核监控 | 年度考核院系秘书 🔻 🌇 |
|----------------|--------------------|------|------|-------------|------------------|----------|--------|--------------|
| 院系审核<br>9、请喻入职 | <b>监控</b><br>[号/姓名 |      |      | 搜索          |                  |          |        |              |
| 导出数据           | 姓名                 | 所在单位 | 报送单位 | 批次          | 這报类别             | 审核状态     | 点击排序   |              |
|                |                    |      |      | 复旦大学2017年度考 | 核表 复旦大学2017年度考核表 | 草稿       |        |              |
|                |                    |      |      | 复旦大学2017年度考 | 核表 复旦大学2017年度考核表 | 草稿       |        |              |
|                |                    |      |      | 复旦大学2017年度考 | 核表 复旦大学2017年度考核表 | 草稿       |        |              |
|                |                    |      |      | 复旦大学2017年度考 | 核表 复旦大学2017年度考核表 | 草稿       |        |              |
|                |                    |      |      | 复旦大学2017年度考 | 核表 复旦大学2017年度考核表 | 草稿       |        |              |
|                |                    |      |      | 复旦大学2017年度考 | 核表 复旦大学2017年度考核表 | 草稿       |        |              |
|                |                    |      |      | 复旦大学2017年度考 | 核表 复旦大学2017年度考核表 | 草稿       |        |              |
|                |                    |      |      | 复旦大学2017年度考 | 核表 复旦大学2017年度考核表 | 草稿       |        |              |
|                |                    |      |      | 复旦大学2017年度考 | 核表 复旦大学2017年度考核表 | 草稿       |        |              |
|                |                    |      |      | 复日大学2017年度考 | 核表 复日大学2017年度考核表 | 首席       |        |              |